## Smartbi服务器端OEM定制

对于思迈特的OEM合作厂商,如果需要对 Smartbi 服务器端程序进行OEM定制,制作自己的安装程序,可以参考如下步骤。

1、首先从思迈特官网上下载最新的 Smartbi 安装程序(Smartbi Insight XXX-20XX-XX-XX.exe)。

2、下载后,直接运行该安装程序,将其安装到本地机器上,建议安装路径中不要含有中文、空格、或其它特殊字符。安装后的目录结构,如下图所示。

| ← → ~ ↑ 📙 > 此电脑              | ~ Ū              | 搜索"Smartbi_Insight" |                |        |  |
|------------------------------|------------------|---------------------|----------------|--------|--|
| 📌 快速访问                       | 名称 ^             | 修改日期                | 类型             | 大小     |  |
| <ul> <li>OpeDrive</li> </ul> | Infobright       | 2016/4/10 15:46     | 文件夹            |        |  |
| M OneDrive                   | 🔄 jdk            | 2016/4/10 15:45     | 文件夹            |        |  |
| 🔜 此电脑                        | MSOffice         | 2016/4/4 15:57      | 文件夹            |        |  |
| 📃 桌面                         | MySQL            | 2016/4/10 15:46     | 文件夹            |        |  |
| 🛀 本地磁盘 (C:)                  | smartbixmla      | 2016/4/10 15:45     | 文件夹            |        |  |
| 本地磁盘 (D:)                    | Spreadsheet      | 2016/4/3 21:40      | 文件夹            |        |  |
| ★地磁盘 (C)                     | - Tomcat         | 2016/5/6 17:16      | 文件夹            |        |  |
|                              | 🧰 Configuration  | 2011/12/20 9:51     | ACDSee 9.0 ICO | 8 KB   |  |
| 💣 网络                         | 🗊 Configuration  | 2014/3/6 11:08      | Internet 快捷方式  | 1 KB   |  |
|                              | 🚾 Dashboard      | 2015/11/6 20:45     | ACDSee 9.0 ICO | 162 KB |  |
|                              | 🚾 help           | 2015/11/20 18:18    | ACDSee 9.0 ICO | 164 KB |  |
|                              | 🛃 online         | 2015/11/9 13:32     | Internet 快捷方式  | 1 KB   |  |
|                              | 😴 readme         | 2013/12/26 17:45    | TXT 文件         | 1 KB   |  |
|                              | 🚾 setting        | 2015/11/20 18:18    | ACDSee 9.0 ICO | 165 KB |  |
|                              | 😴 SmartbiInstall | 2016/4/10 15:46     | LOG 文件         | 1 KB   |  |
|                              | 🚾 start          | 2015/11/20 18:18    | ACDSee 9.0 ICO | 162 KB |  |
|                              | 🚾 stop           | 2015/11/20 18:18    | ACDSee 9.0 ICO | 161 KB |  |
|                              | 🚾 unSmartBl      | 2015/11/20 18:18    | ACDSee 9.0 ICO | 161 KB |  |
| 20 个项目   选中 1 个项目            | —                |                     |                |        |  |

3、安装包中自带了 MySQL 数据库,其端口是 6688,用户名/密码是: admin/admin。

4、然后到更换产品显示Logo下载changelogo.ext扩展包,并参考其中的步骤,修改相关图片和文件等信息。将修改好的changelogo.ext文件放到 <smartbi>\tomcat\webapps\smartbi\WEB-INF\extensions 目录中。

5、接着,修改<smartbi>\Tomcat\webapps\smartbi\WEB-INF\extensions\extensions.list文件,在文件的末尾加上changelogo.ext。

| 6 | Ed    | itPlus - (( | :\Smart | bi_Insight | t\Tomcat\we | bapps\sn     | nartbi\W | EB-INF\e>          | tensions\e | xtensions.li | st *] |              |   |     |   |     |   |      |    |
|---|-------|-------------|---------|------------|-------------|--------------|----------|--------------------|------------|--------------|-------|--------------|---|-----|---|-----|---|------|----|
| Í | ) F   | ile Edit    | View    | Search     | Document    | Project      | Tools    | Browser            | Window     | Help         |       |              |   |     |   |     |   |      |    |
|   | ۲Ţ.   | i 🖓 🚽 🖉     | à   🖪 é | 😼 🚏 🗉      | X 🖻 💼       | <b>X</b>   🗠 | CH   💊   | 4 <sub>8</sub> 🗋 🔸 | E   者 🗰    |              | 1     | <b>R</b> 🗉 😽 | ? |     |   |     |   |      |    |
|   |       | +           | 1       | +2-        | +3          | +            | 4+-      | 5                  | +6         | -+7          | +(    | 8+           | 9 | +0- | + | 1+- | 2 | -+3- | +- |
| ۲ | 1     | combine     | dquery. | ext        |             |              |          |                    |            |              |       |              |   |     |   |     |   |      |    |
|   | 2     | ipad.ex     | t       |            |             |              |          |                    |            |              |       |              |   |     |   |     |   |      |    |
|   | 3     | WEB_mob     | lie.ext |            |             |              |          |                    |            |              |       |              |   |     |   |     |   |      |    |
|   | 4     | HotRepo     | rt.ext  |            |             |              |          |                    |            |              |       |              |   |     |   |     |   |      |    |
|   | 5     | SystemC     | hecker. | ext        |             |              |          |                    |            |              |       |              |   |     |   |     |   |      |    |
|   | 6     | Insight     | .ext    |            |             |              |          |                    |            |              |       |              |   |     |   |     |   |      |    |
|   | 7     | dataimp     | orter.e | xt         |             |              |          |                    |            |              |       |              |   |     |   |     |   |      |    |
|   | 8     | Paramet     | erPortl | et.ext     |             |              |          |                    |            |              |       |              |   |     |   |     |   |      |    |
|   | 9     | excel20     | 07expor | ter.ext    |             |              |          |                    |            |              |       |              |   |     |   |     |   |      |    |
|   | 10    | JavaMel     | odyExt. | ext        |             |              |          |                    |            |              |       |              |   |     |   |     |   |      |    |
|   | 11    | urlpara     | meter.e | xt         |             |              |          |                    |            |              |       |              |   |     |   |     |   |      |    |
|   | 12    | scatter     | Radar.e | xt         |             |              |          |                    |            |              |       |              |   |     |   |     |   |      |    |
|   | 13    | datapac     | kage.ex | t          |             |              |          |                    |            |              |       |              |   |     |   |     |   |      |    |
|   | 14    | chromef     | rame.ex | t          |             |              |          |                    |            |              |       |              |   |     |   |     |   |      |    |
|   |       | -11         |         |            | 7           |              |          |                    |            |              |       |              |   |     |   |     |   |      |    |
|   | 10    | cnangei     | ogo.ext |            |             |              |          |                    |            |              |       |              |   |     |   |     |   |      |    |
|   | L / • |             |         |            | -           |              |          |                    |            |              |       |              |   |     |   |     |   |      |    |
| - | 10    |             |         |            |             |              |          |                    |            |              |       |              |   |     |   |     |   |      |    |
|   |       |             |         |            |             |              |          |                    |            |              |       |              |   |     |   |     |   |      |    |

6、修改<smartbi>\Tomcat\webapps\smartbi目录名称,如修改为<smartbi>\Tomcat\webapps\test,后面服务器的登录地址和这个名称一样。

7、执行<smartbi>\Tomcat\bin\startup.cmd, 启动服务器。

8、启动完成后,输入 http://localhost:18080/test (这里的访问地址和第6步中设置的名称一样),进行服务器配置,具体请参考"配置Smartbi"。

9、将上述整个目录打包进安装程序中即可,可以使用installshield工具或者其他工具打包,另外需要考虑 MySQL 数据库的注册问题。

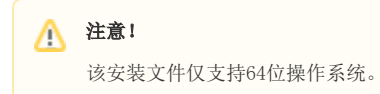